## VIP Access のインストール手順

コマンドウィンドが表示されますが、手動で閉じないでください。(自動で閉じます) Administretor 権限のあるユーザーが操作してください。

 VIPAccessDesktopWindows版のダウンロード をクリックする。

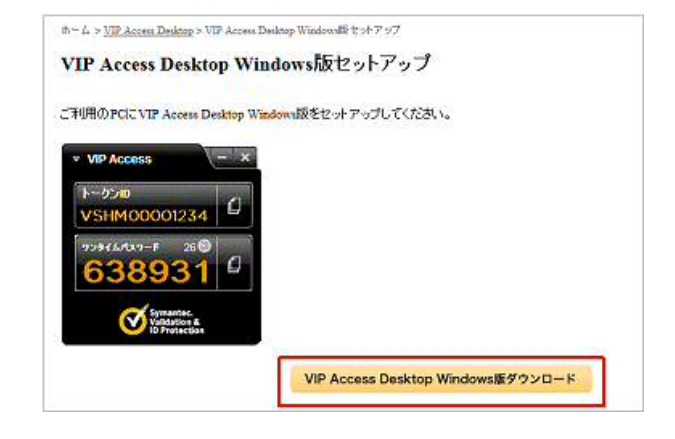

 セキュリティ警告のダイアログボックスが 表示されます。

実行 (R) を選択します。

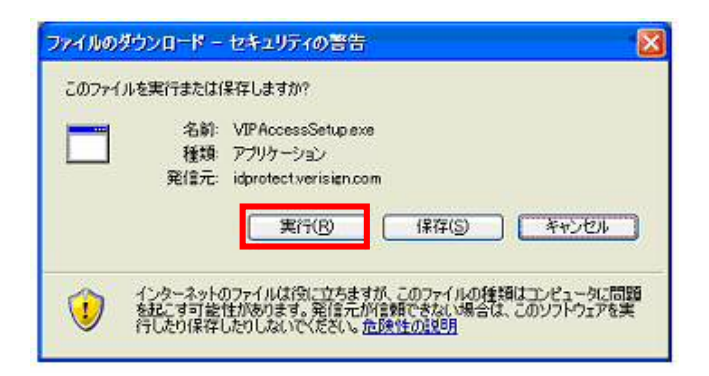

 3. 再度セキュリティ警告のダイアログボックスが 表示されます。

実行する(R)を選択します。

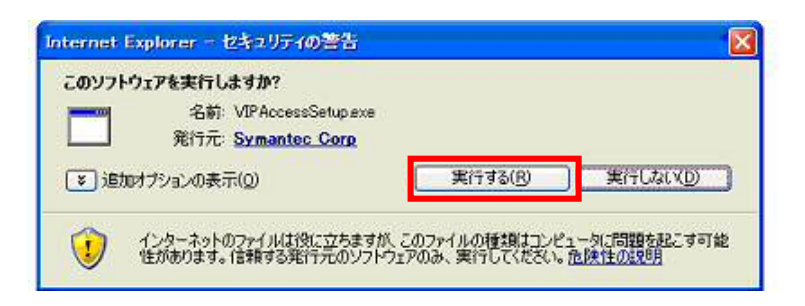

4. VIP ACCESS Desktop のセットアップ
ウィザード画面が表示されます。
次へ(N)を選択します。

| Symantec. | VIP Access セットアップウィザードへようこそ                                             |
|-----------|-------------------------------------------------------------------------|
|           | このウィザードを使用して、 Validation & ID Protection (VIP)<br>Access をインストールしてください。 |
|           | 警告:このコンピュータブログラムは著作権に関する法律および国際条<br>約により保護されています。                       |
|           | <b>キャンセル</b> 戻る(B) 法へ(M)                                                |

ライセンス契約の確認画面が表示されます。
合意いただく場合に「このライセンス契約書に
合意します」のチェックボックスをクリックし
次へ(N)を選択します。

ライセンス規約は英語で表示されます。 日本語のライセンス規約はこちらで確認ください。 Symantec 社のサポートサイトへ

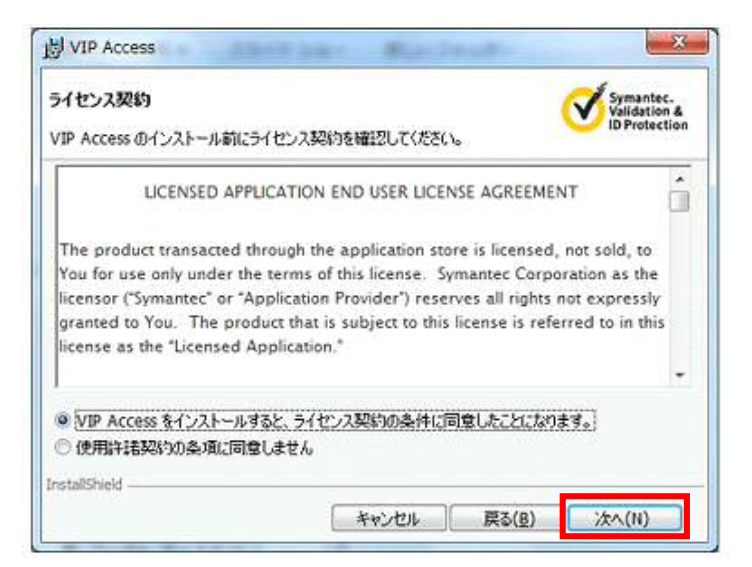

インストール先のフォルダーを指定し、
インストール(I)を選択します。

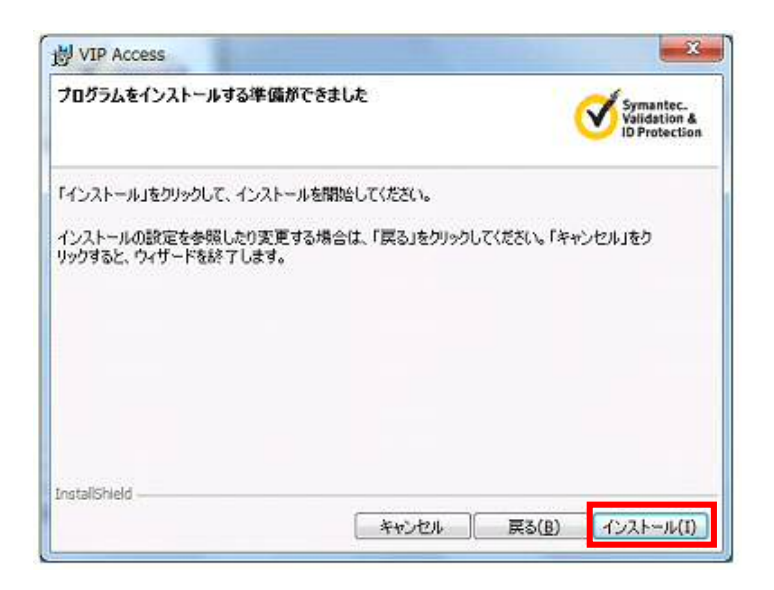

インストールが完了しました。
完了(F)を選択します。

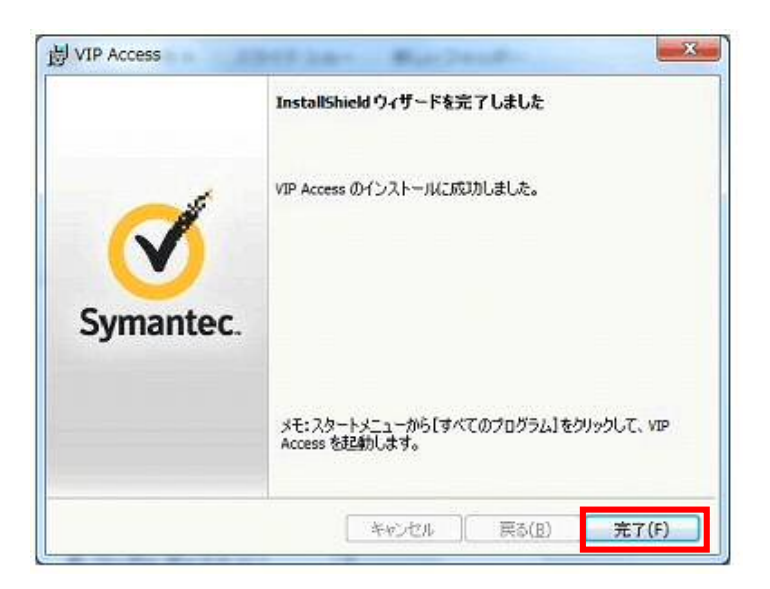

デスクトップに表示された VIP Access Desktop アイコンから起動します。

※デスクトップにアイコンが表示されていない場合は、以下の方法で VIP Access Desktop を表示してください。 Windows のスタート → すべてのプログラム → 「VIP Access」 をクリックします。